#### Entrare in http://servizionline.opl.it Cliccare su "Istanze OnLine"

### 1) È possibile accedere alla piattaforma con due soluzioni:

- entrare con SPID se in possesso di Identità Digitale Pubblica,

oppure

- entrare con **username e password**.

**2) In caso di accesso con username e password cliccare su "REGISTRATI"** e compilare tutti i dati richiesti registrandosi come persona fisica, non come persona giuridica (nel campo "Nazione" inserire il codice IT). Al termine della registrazione cliccare su "Registrami" (\*i campi con asterisco sono obbligatori). Terminata la procedura viene inviata una email automatica da <u>pagopa@opl.it</u>. Per confermare la registrazione è necessario cliccare sul link indicato nella email (oppure copiare il link e incollarlo nella barra del proprio browser).

\* In caso si fosse già registrati al sito servizionline.opl.it questa procedura non è necessaria, in quanto si utilizzano le credenziali di accesso già registrate.

**3)** Una volta effettuata la registrazione cliccare su "ACCEDI" oppure su "Istanze OnLine" e accedere.

# 4) Seleziona l'istanza "Domanda di partecipazione Concorso OPL B1" (Settore Ufficio Personale Concorsi OPL)

Compilare tutti i campi richiesti e verificare che gli allegati non siano di dimensioni elevate. Cliccare sul tasto **"Conferma e Procedi"** per inviare l'istanza. Attenzione: dopo la conferma non è possibile apportare alcuna modifica. È attiva anche la funzione **"Salva Bozza"** che permette di salvare i dati parzialmente inseriti e ultimare la procedura in un secondo momento.

### 5) Nella schermata successiva viene visualizzato in anteprima il modulo compilato ATTENZIONE: questo punto è da prendere in considerazione solo se l'accesso al portale è stato eseguito con username e password. <u>Se l'accesso è avvenuto con SPID passare direttamente al punto 6)</u>

- Scaricare il modulo cliccando su "Scarica il documento generato";

- firmare il documento con firma elettronica o di proprio pugno;

- caricare il documento firmato;

- cliccare sul tasto "Invia".

**NOTA BENE:** se non si eseguono i quattro passaggi sopra indicati non è possibile procedere con il pagamento. In caso di interruzione della procedura è possibile recuperare il modulo da scaricare e firmare cliccando su "Servizi Privati" e successivamente su "Istanze Online": selezionare il modulo da firmare cliccando sull'icona a forma di "matita" nella colonna "Azioni" e procedere con i quattro passaggi.

## 6) Procedura guidata al pagamento

- Effettuati tutti i passaggi precedenti si apre una tabella contenente le indicazioni per il pagamento dell'importo dovuto. **Nel riquadro "Azioni" è necessario selezionare l'icona del "carrello"** per visualizzare il pagamento:

| Nuovo N        | Iodulo                                    |                    |       |        |
|----------------|-------------------------------------------|--------------------|-------|--------|
| lstanza<br>Nr. | Nome Modulo                               | Ultima<br>modifica | Stato | Azioni |
| 2241           | Domanda di partecipazione Concorso OPL B1 | 03/02/2021         | DA    | ¥.±    |

- Nella schermata successiva selezionare il pagamento, cliccare il tasto "**Paga selezionati**" e successivamente selezionare "**Conferma**". (*N.B. se non vengono visualizzati i pagamenti, tornare nella homepage del portale servizionline.opl.it, cliccare sul tasto "Gestisci servizi" e flaggare sull'autorizzazione al trattamento dei dati per i pagamenti online. Successivamente cliccare su Pagamenti OnLine e ripetere la procedura di pagamento*)

| + Istanza 2241,Codici: 12                                                                                                    |                   |                             |                                    |
|----------------------------------------------------------------------------------------------------|-------------------|-----------------------------|------------------------------------|
| Inserito dall'Ente                                                                                                    |                   | Importo 10,00 €             | E                                  |
| agamenti disponibili                                                                                                    |                   | Scopri presso quali PSP puo | oi recarti per effettuare il pagan |
| <ul> <li>Online: tramite il servizio PagoPA</li> <li>Offline: stampando l'avviso di pagamento e recarsi presso uno o</li> </ul> | dei PSP abilitati |                             |                                    |
| In questa pagina è possibile visualizzare tutti i pagamenti disponib<br>È possibile effettuare un pagamento:                    | ili.              |                             |                                    |
| In questa pagina è possibile visualizzare tutti i pagamenti disponib                                                            | ili.              |                             |                                    |

- Accedere al sistema PagoPA con **SPID** o con il proprio indirizzo email e accettare l'informativa sul trattamento dei dati di AgiD.

- Procedere con il pagamento selezionando una delle modalità indicate:

| Come vuoi pagare? |                           |  |  |
|-------------------|---------------------------|--|--|
| =                 | Carta di credito/debito   |  |  |
| 臝                 | Conto corrente            |  |  |
|                   | Altri metodi di pagamento |  |  |

7) Al termine della procedura verrà inviata una email di conferma.